# LINK, SEISLINK YAZILIM KULLANMA KILAVUZU

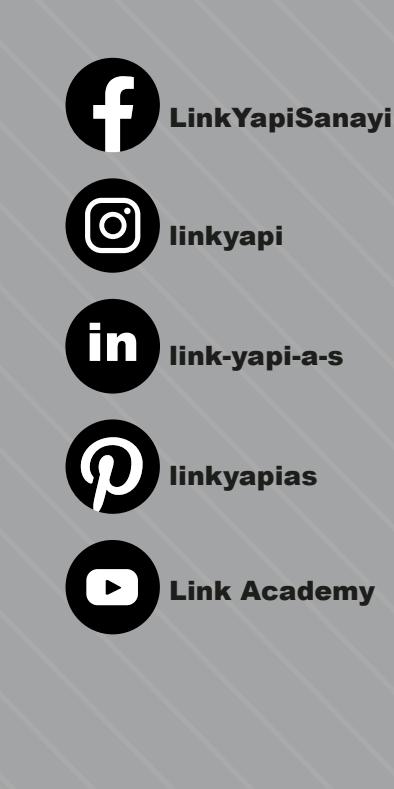

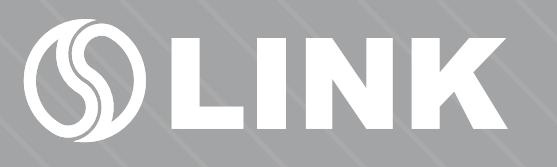

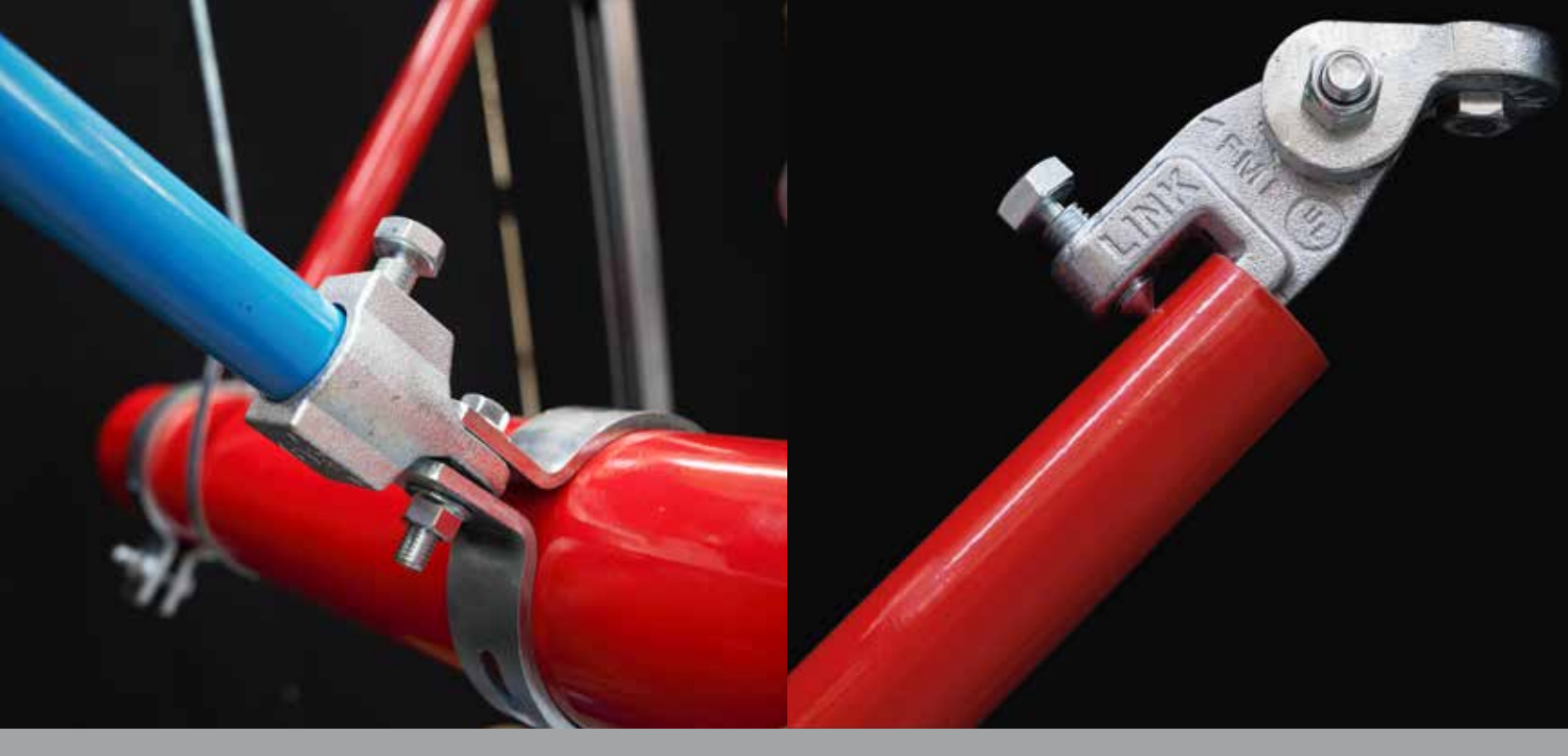

Kılavuzu kullanarak SEISLINK yazılımımızın nasıl kullanıldığını öğrenebilir, Daha fazla bilgi ve sorularınız için iletişim bilgilerimizden bize ulaşabilirsiniz.

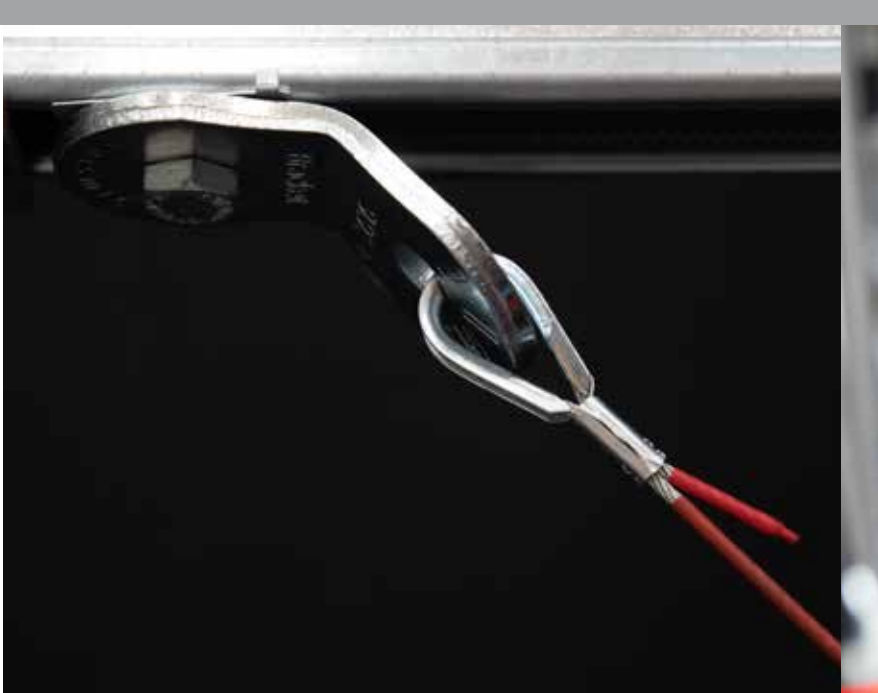

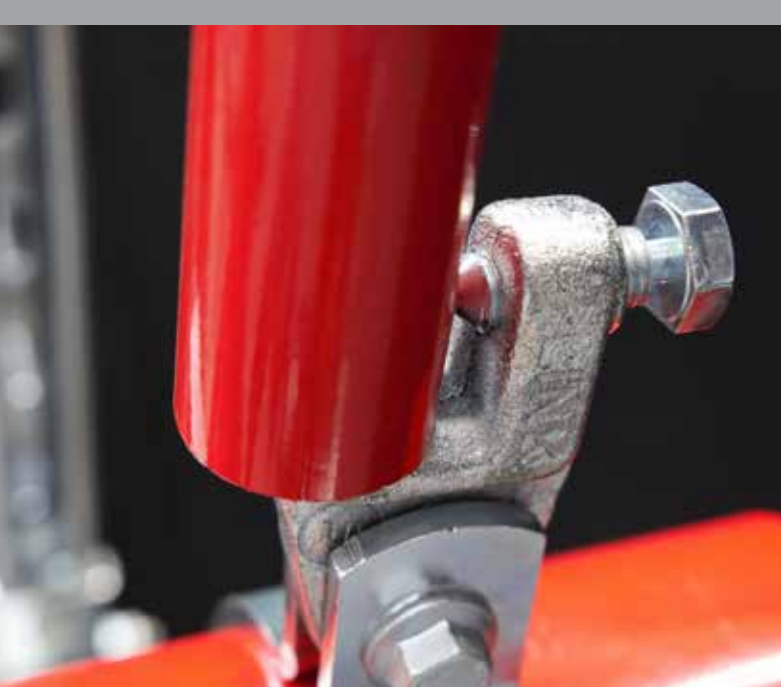

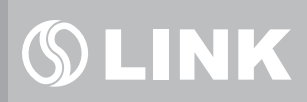

### Giriş Bölümü

| Giriş Yap    |                     |   | Programın dilini İngilizce ya da<br>Türkçe olarak buradan değiştiril |
|--------------|---------------------|---|----------------------------------------------------------------------|
| E-posta      |                     |   |                                                                      |
| Şifre        |                     |   |                                                                      |
| Beni Hatırla | Şifremi Unuttu      | m | <b>Şifremi Unuttum</b>                                               |
| Gi           | riş                 |   | almasını sağlar.                                                     |
| Ka           | yıt 🔒               |   |                                                                      |
|              | $\langle m \rangle$ |   |                                                                      |
|              |                     |   |                                                                      |

#### Yeni Hesap Oluşturma

|                                                         | <b>⊘</b><br>Hesap Oluştur |                            | LINK                                                                                        |
|---------------------------------------------------------|---------------------------|----------------------------|---------------------------------------------------------------------------------------------|
|                                                         | İsim                      | Sov isim                   | EN                                                                                          |
| <b>Hesap Oluştur</b><br>Kayıt butonu tıklandıktan sonra | Firma                     |                            |                                                                                             |
| bilgiler bu alana girilir.                              | Görev                     |                            |                                                                                             |
|                                                         | Mail Adresi               |                            |                                                                                             |
|                                                         | Adres                     |                            |                                                                                             |
|                                                         |                           | İlçe                       |                                                                                             |
|                                                         | Kullanım koşullarını k    | kabul ediyorum.<br>Kayıdol |                                                                                             |
|                                                         |                           |                            | Kullanım Koşulları<br>Verilen bilgilerin doğru olduğun<br>teyit etmek için kutucuk işaretle |

### Bir Gönderi oluşturmanız veya güncellemeniz mi gerekiyor?

Sismik tasarım ve ürün teslim paketleri oluşturma yeriniz. Yeni bir proje oluşturarak başlayın.

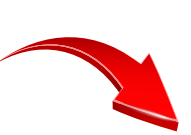

Projelerinize buradan ulaşabilirsiniz.

#### Yeni Proje Oluşturma

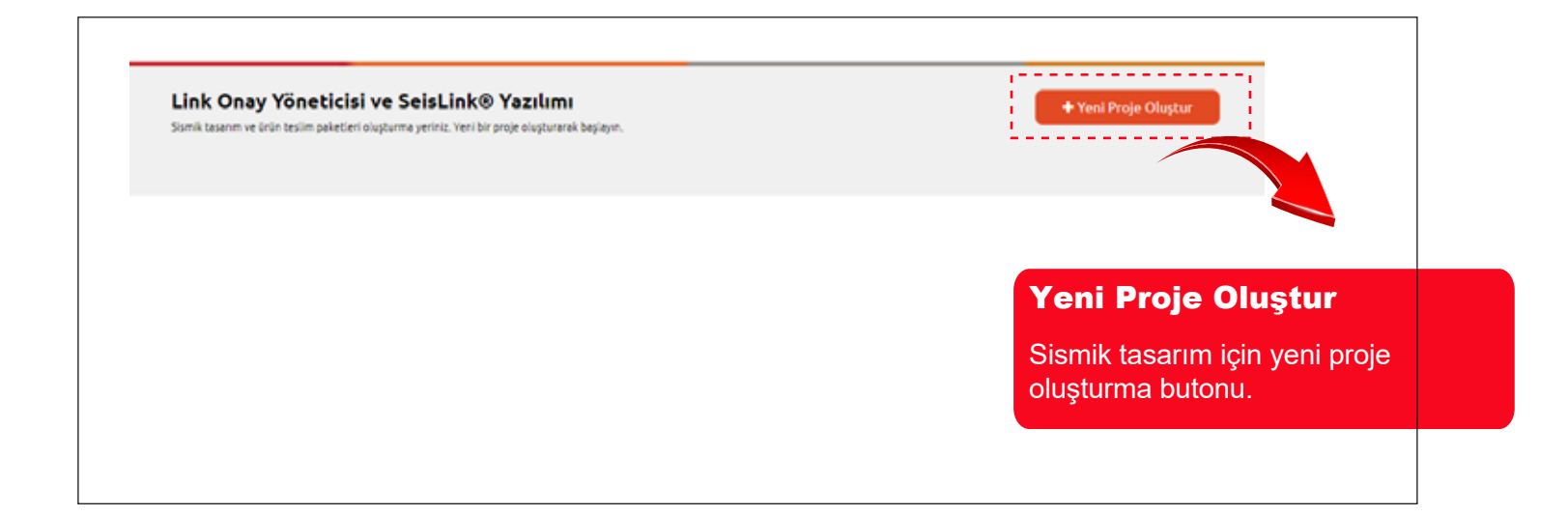

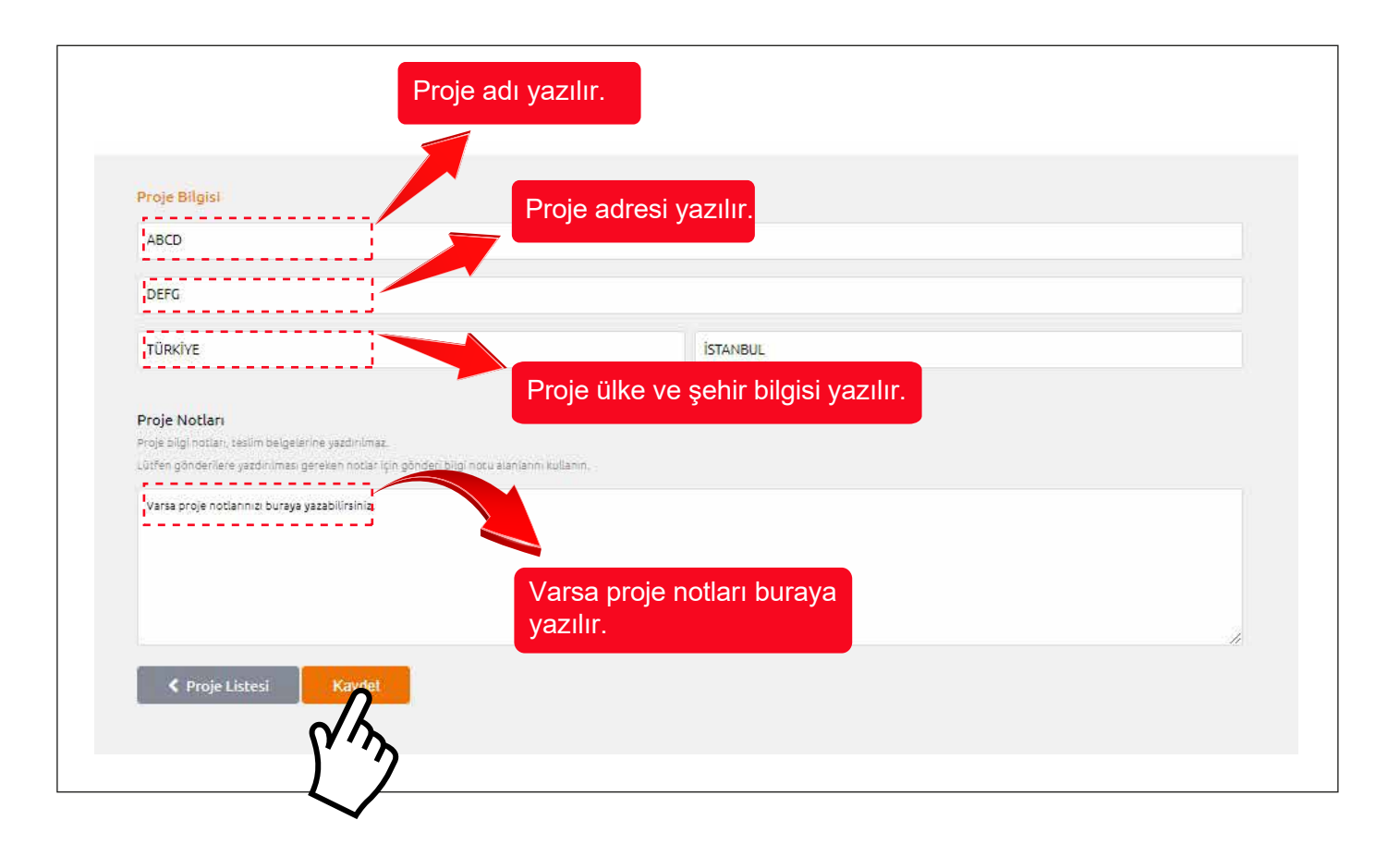

#### Sismik Tasarım Kurulumu

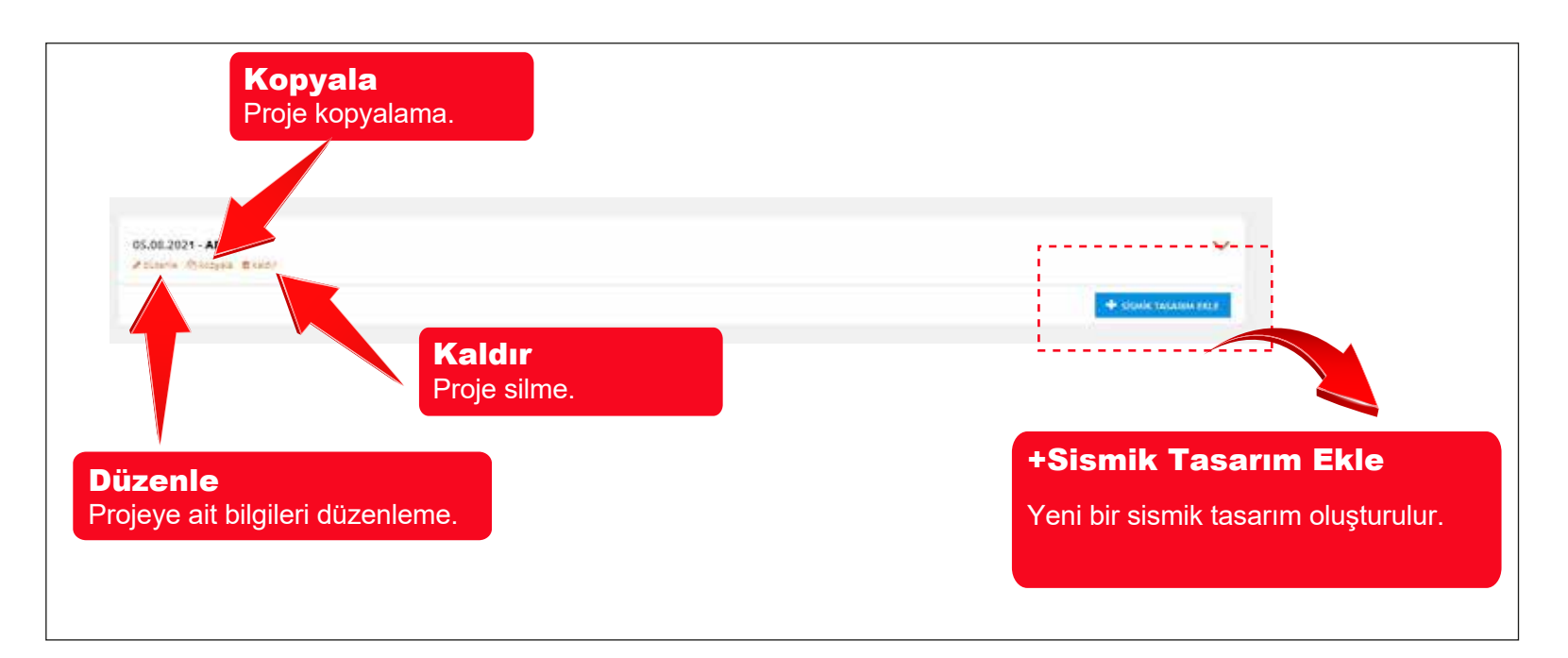

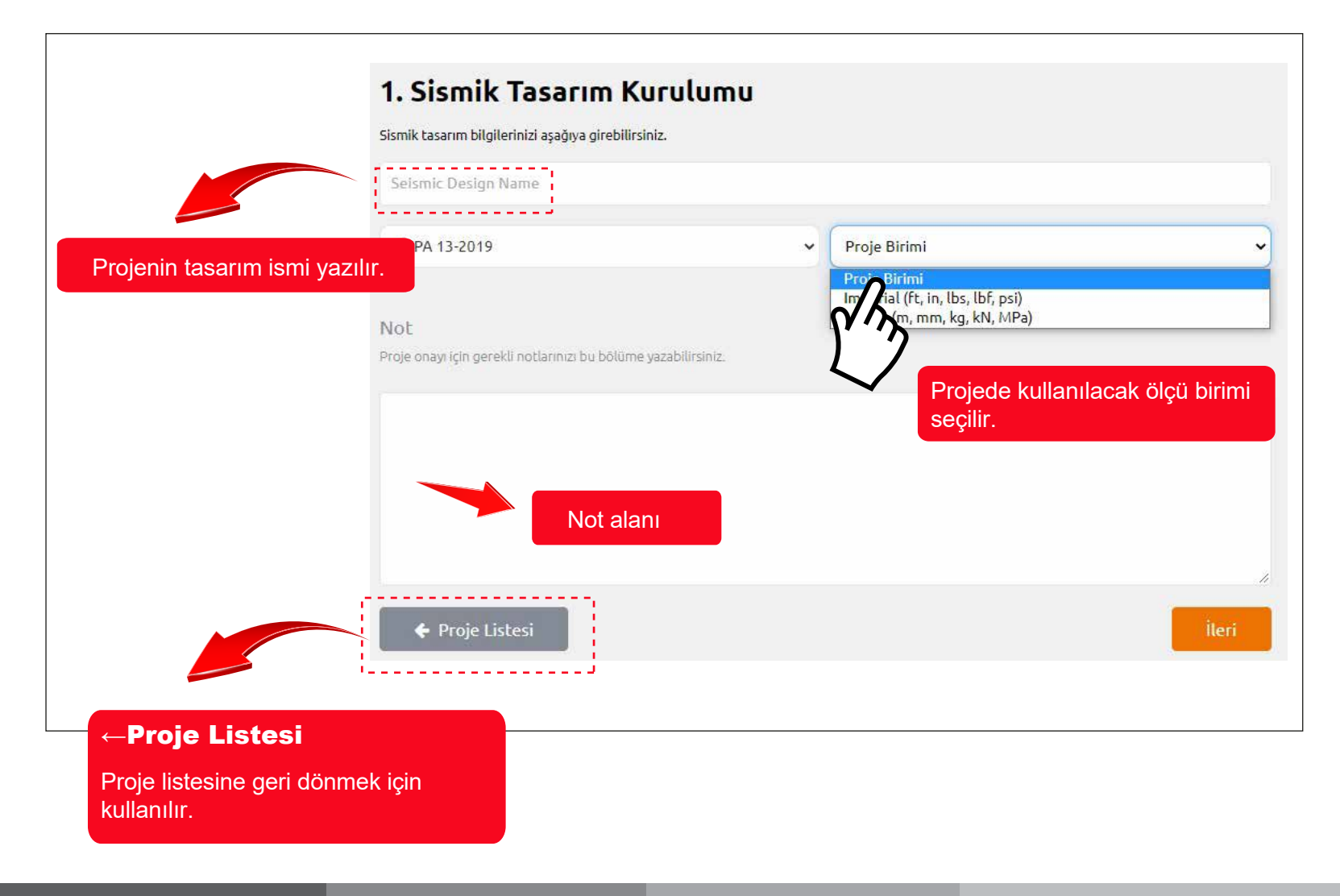

#### Sismik Katsayı Hesaplama

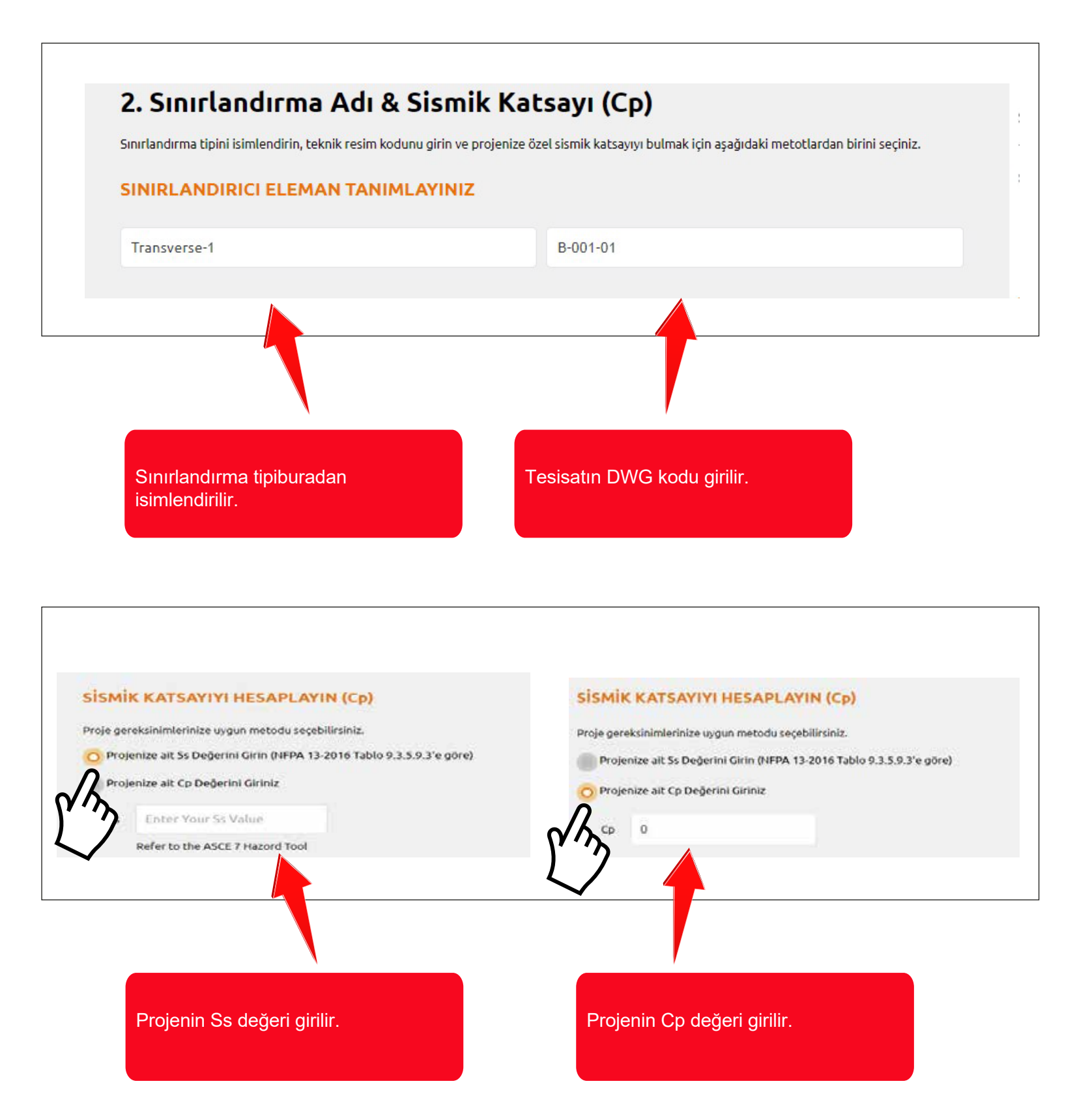

## 

#### Yapı ve Borulama Sistemini Tanımlama

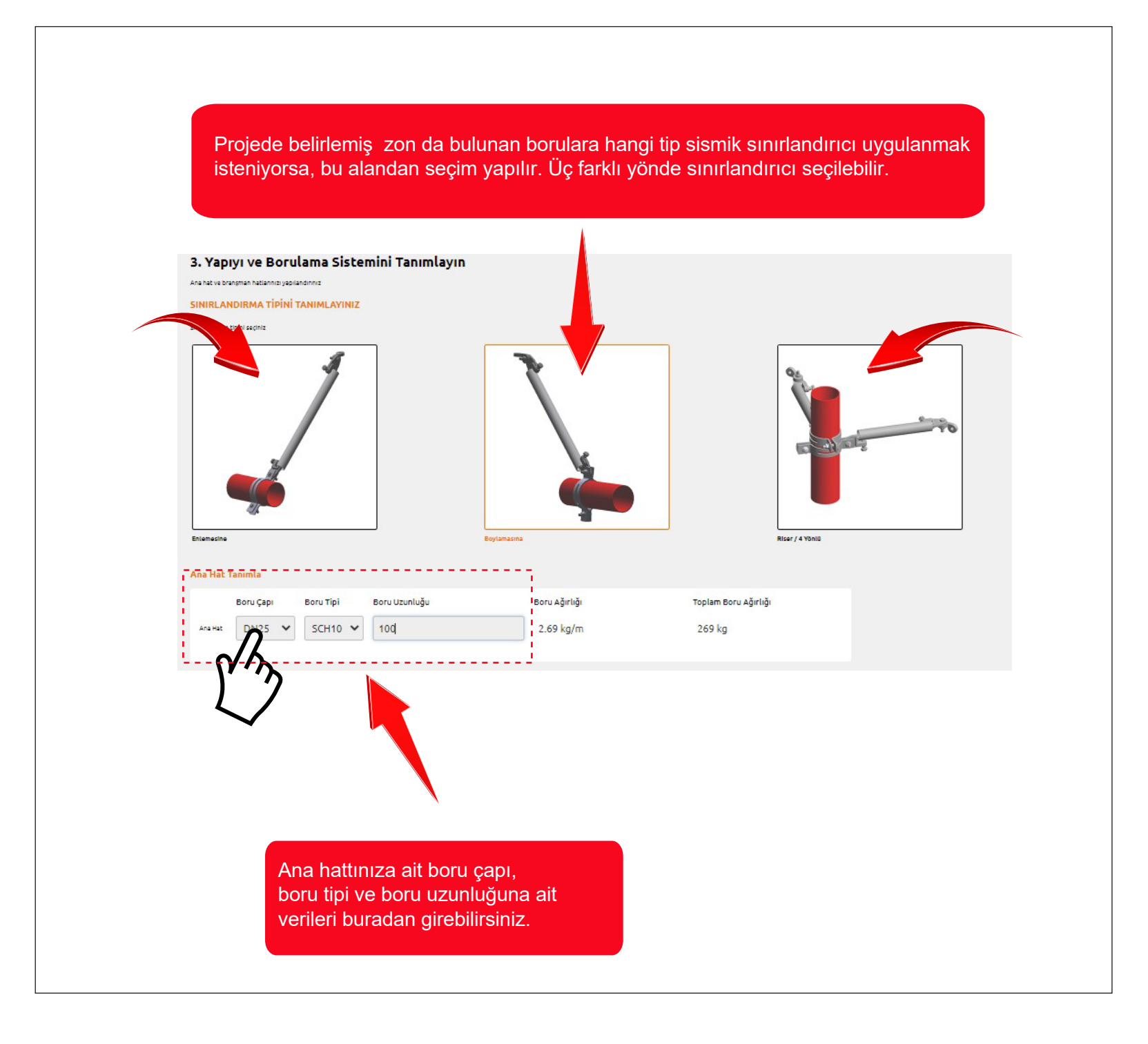

#### Branşman Hattı Ekleme

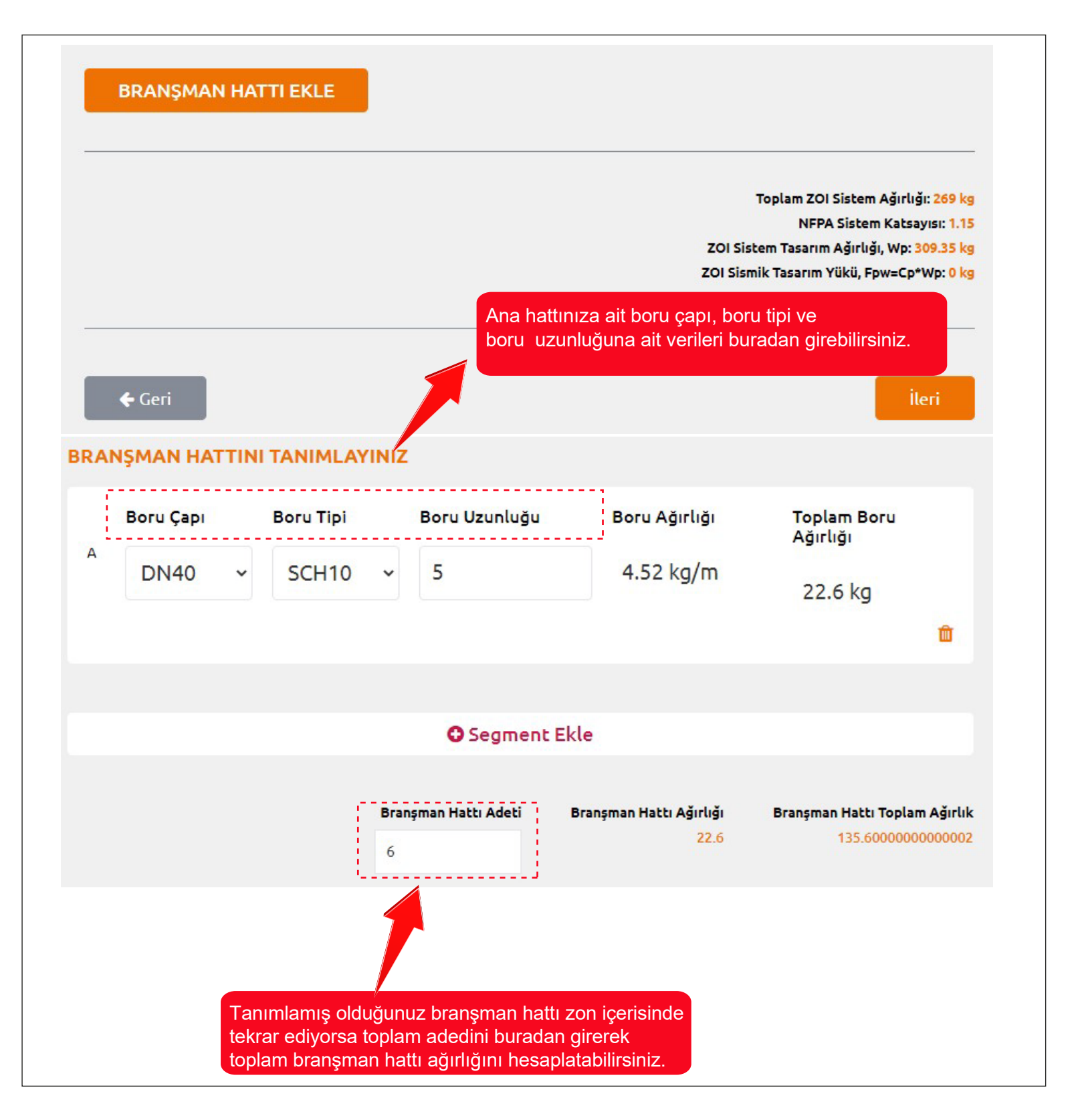

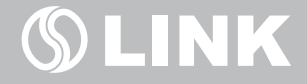

#### Yapı ve Boru Bağlantı Elemanlarını Tanımlama

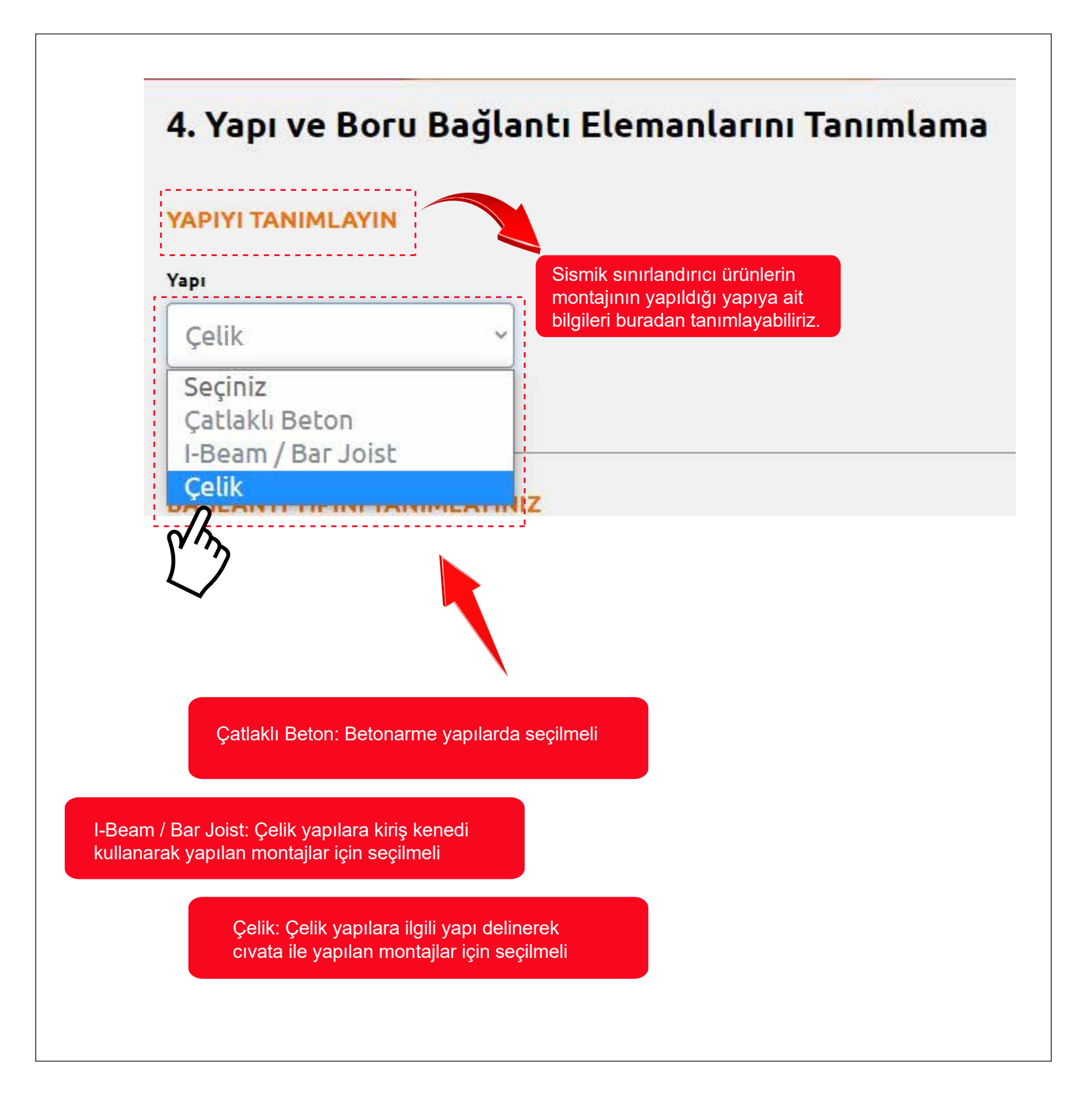

#### Yapı ve Bağlantı Elemanlarını Tanımlama

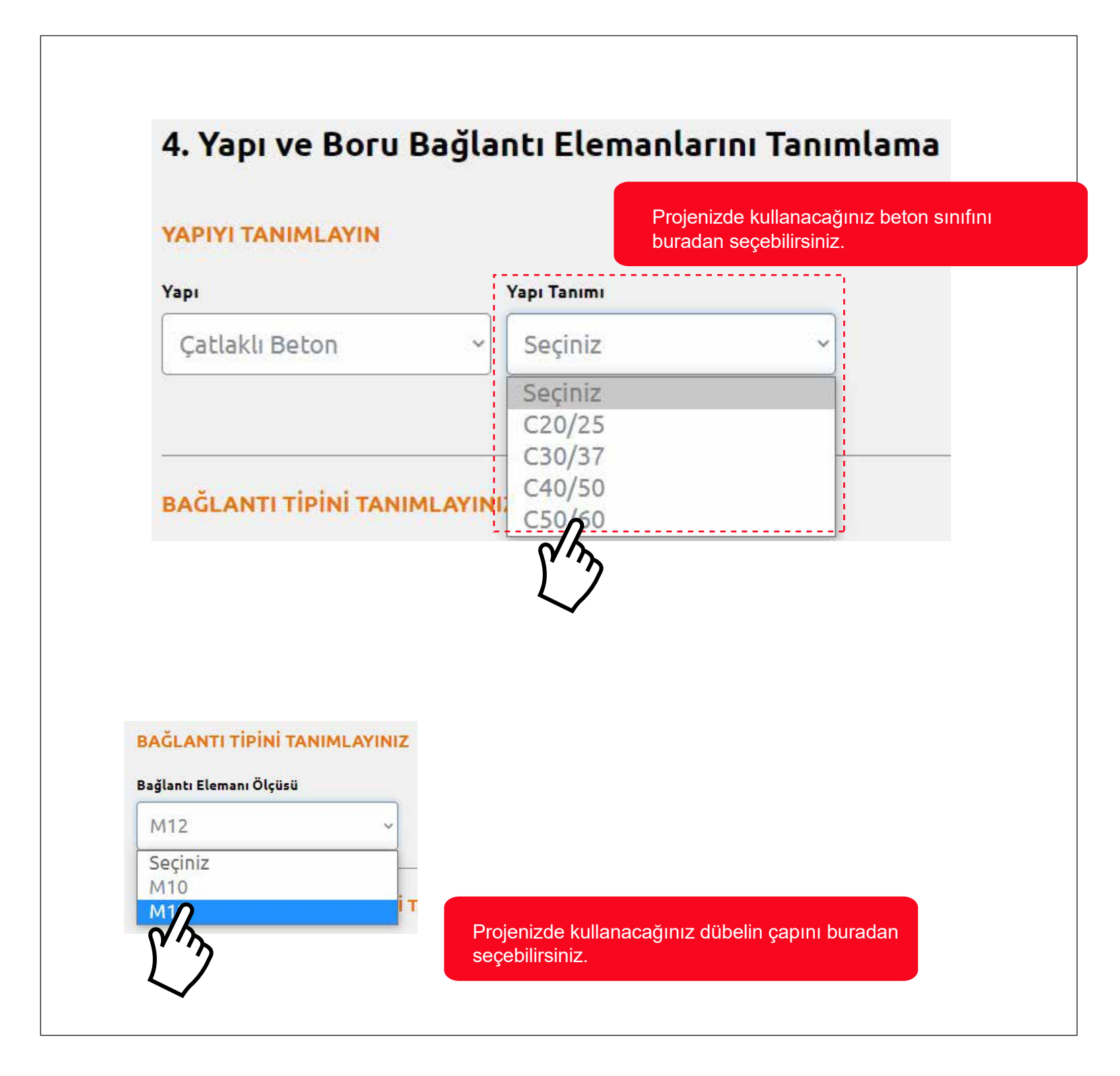

#### Sınırlandırıcı Eleman Tipini Tanımlama

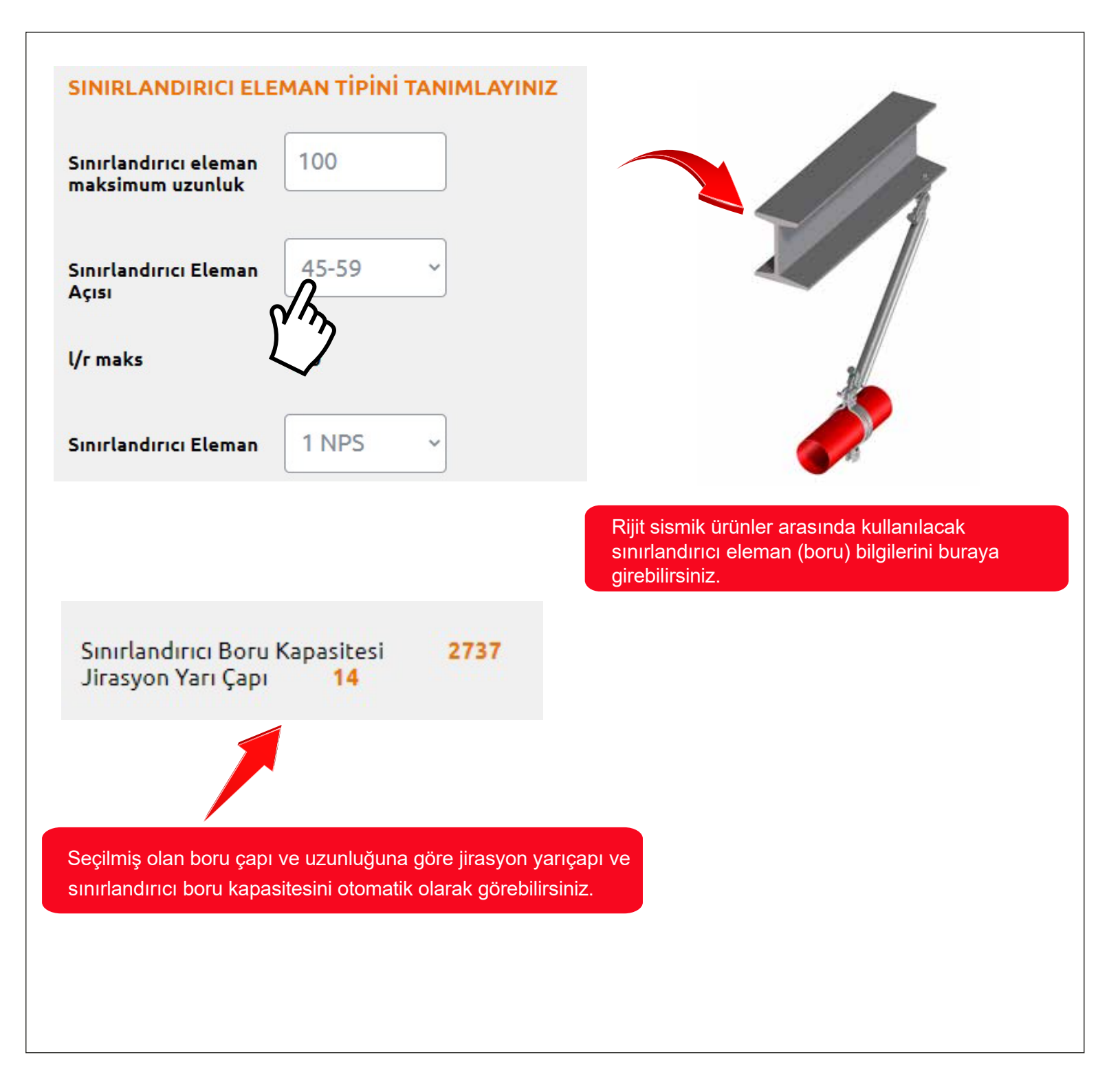

### Yapı ve Bağlantı Elemanı ve Boru Kelepçesi Seçimi

| YAPI BAG     | ĞLANTI ELEMANI        | NI SEÇİNİZ                                                                                                    |                                  |
|--------------|-----------------------|----------------------------------------------------------------------------------------------------|----------------------------------|
| Seçiniz      | Yapı Bağlantı Elemanı | Yapı Bağlantı Elemanı Yük Kapasitesi                                                                                                    | Bağlantı Ürünü, Ölçü, Kapasite   |
| 0            | RSBI                  | 498                                                                                                    | RSBE, 1" & 1 1/4", 1210          |
| n            | RSBI                  | 498                                                                                                    | RSBA, 1 1/4", 1141               |
| 1            |                       |                                                                                                    |                                  |
|              | ELEPÇESİNİ SEÇİN      | viz                                                                                                    |                                  |
| Seçiniz      | Boru Bağlantısı       | Boru Bağlantı Elemanı Çapı                                                                                                    | Boru Bağlantı Elemanı Kapasitesi |
| 0            | RSBC.0025             | RSBE, 1" & 1 1/4", kgf                                                                                                    | 1137 kN                          |
| Λ            | 1                     |                                                                                                    |                                  |
| ر<br>Ge      | eri                   |                                                                                                    | Kaydet                           |
| $\checkmark$ |                       |                                                                                                    |                                  |
|              | F                     | <sup>D</sup> rojeniz için girdiğiniz bilgiler sonucunda<br>kullanılacak dübel, yapı bağlantı elemanı ve<br>kelepçeyi buradan seçebilirsiniz. |                                  |
|              |                       |                                                                                                    | _                                |
|              |                       |                                                                                                    |                                  |

## 

#### Sınırlandırıcı Eleman Tipini Tanımlama

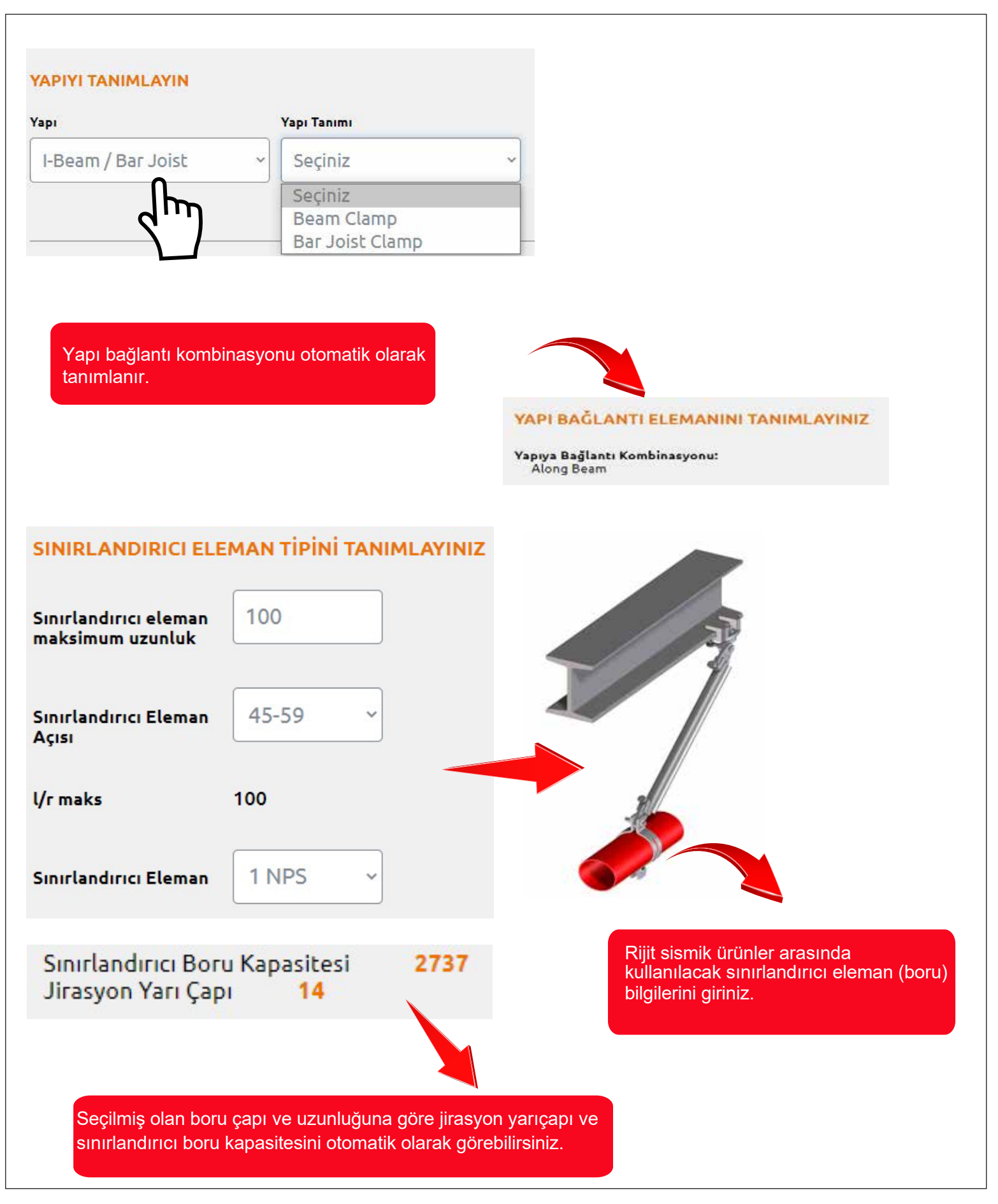

### Yapı ve Bağlantı Elemanı ve Boru Kelepçesi Seçimi

| API BA              | ĞLANTI ELEMANII                                   | NI SEÇİNİZ                           |                                  |
|---------------------|---------------------------------------------------|--------------------------------------|----------------------------------|
| Seçiniz             | Yapı Bağlantı Elemanı                             | Yapı Bağlantı Elemanı Yük Kapasıtesi | Bağlantı Urunu, Olçu, Kapasıte   |
| 2                   | Steel Bolt M.12                                   | 2199.1                               | RSBE, 1" & 1 1/4", 1210          |
| V/J                 | Steel Bolt M.12                                   | 2199.1                               | RSBA, 1 1/4", 1141               |
| Seçiniz             | Boru Bağlantısı                                   | Boru Bağlantı Elemanı Çapı           | Boru Bağlantı Elemanı Kapasitesi |
| ORU KI              | ELEPÇESINI SEÇIN                                  |                                      |                                  |
|                     |                                                   |                                      |                                  |
| ñ                   | R5BC.0025                                         | RSBE, 1" & 1 1/4", kgf               | 1137 kN                          |
|                     | eri                                               |                                      | Kaydet                           |
|                     |                                                   |                                      |                                  |
| Projeni<br>kullanıl | z için girdiğiniz bilgil<br>acak çelik bağlantı e | er sonucunda<br>Ilemanı, yapı        |                                  |

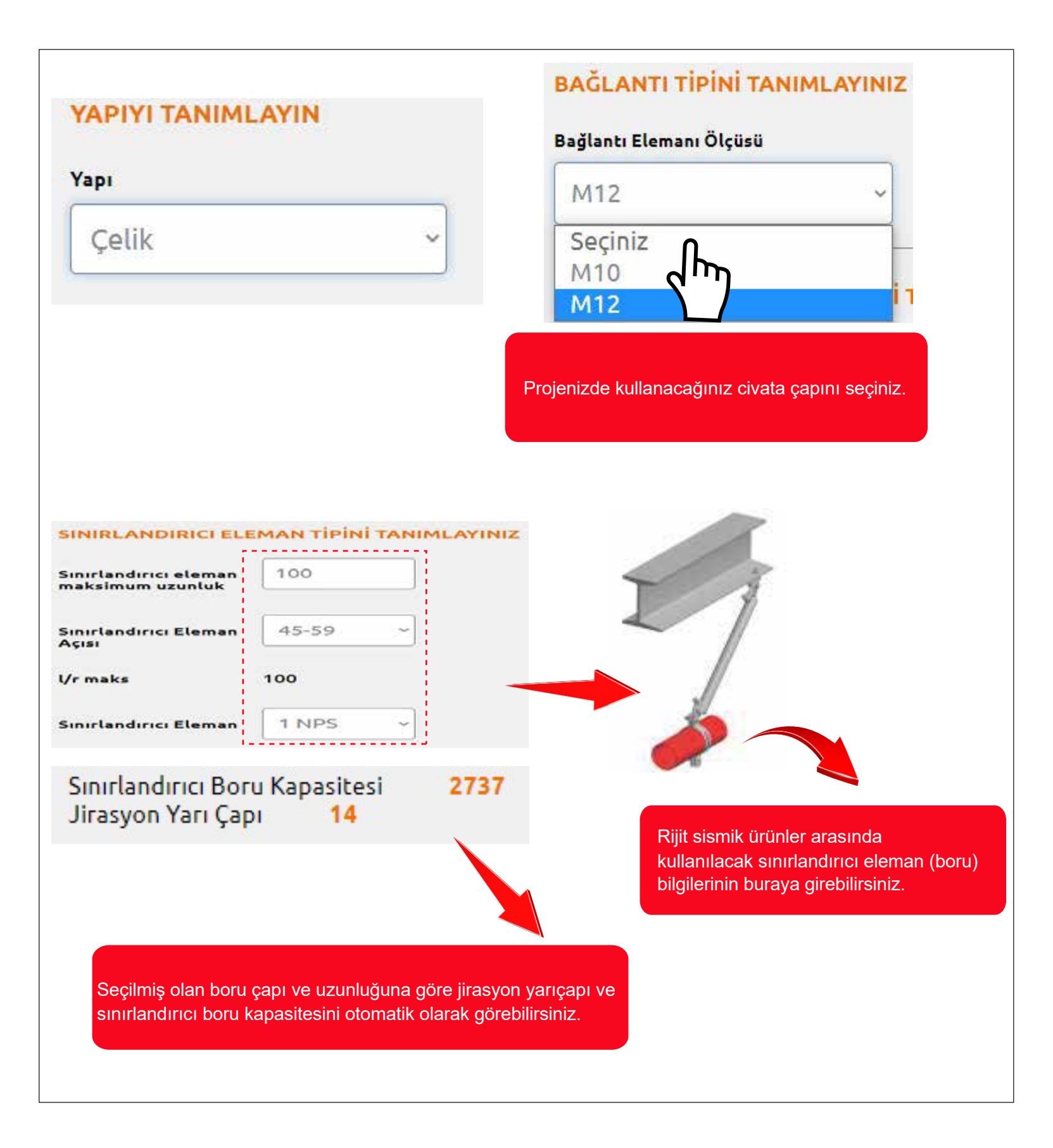

### Yapı ve Bağlantı Elemanı ve Boru Kelepçesi Seçimi

| <mark>ر</mark> | Steel Bolt M.12   | 2199.1                     | RSBE, 1" & 1 1/4", 1210         |
|----------------|-------------------|----------------------------|---------------------------------|
| N'NY           | Steel Bolt M.12   | 2199.1                     | RSBA, 1 1/4", 1141              |
| BORU KEL       | EPÇESİNİ SEÇİNİ   | Z                          |                                 |
| Seçiniz I      | Boru Bağlantısı   | Boru Bağlantı Elemanı Çapı | Boru Bağlantı Elemanı Kapasites |
| $\rho^{\circ}$ | RSBC.0025         | RSBE, 1" & 1 1/4", kgf     | 1137 kN                         |
| Ceri           |                   |                            | Kaydet                          |
|                | niz bilgilar conu | icundo.                    |                                 |

#### Sismik Sınırlandırma Özeti

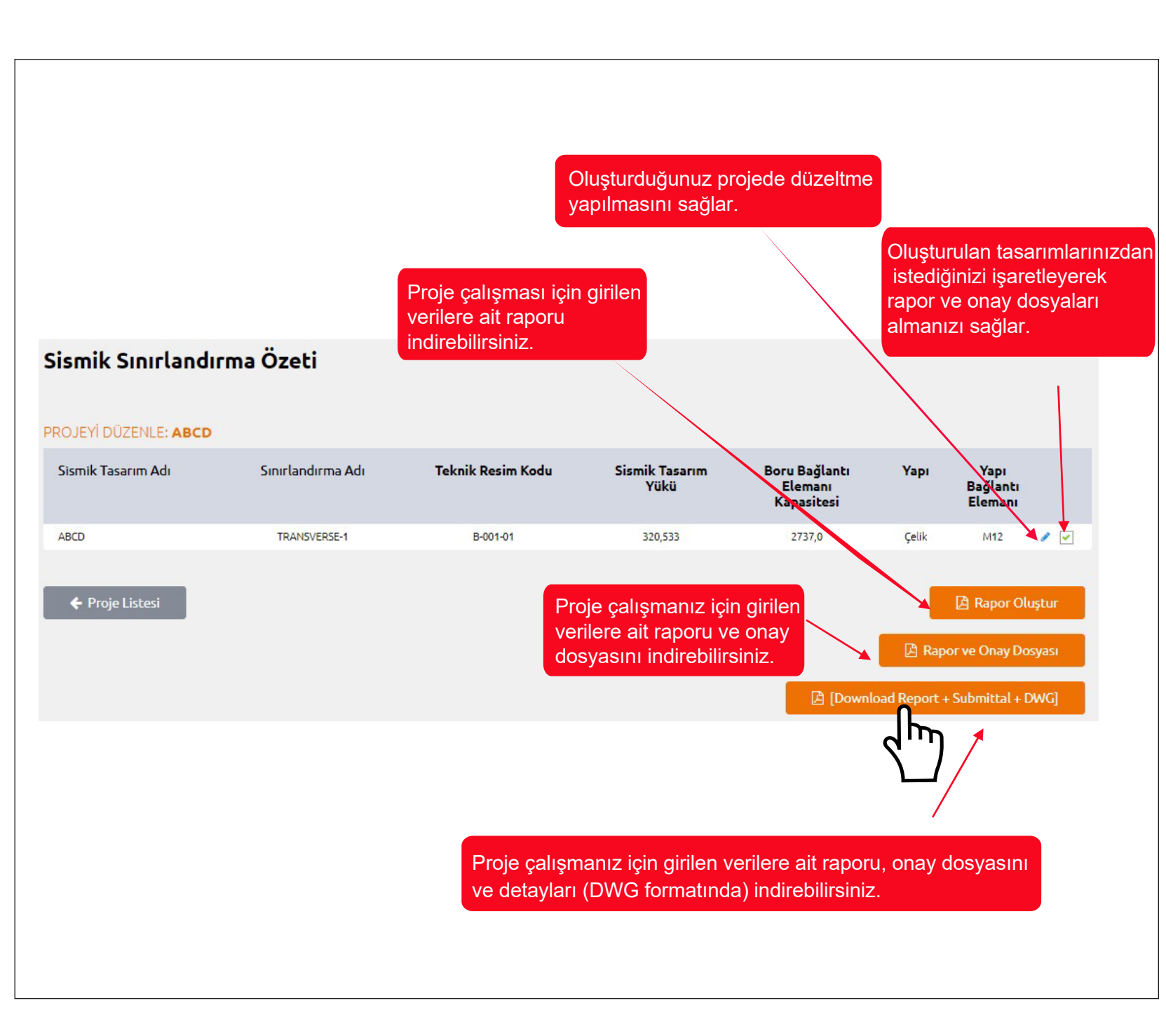

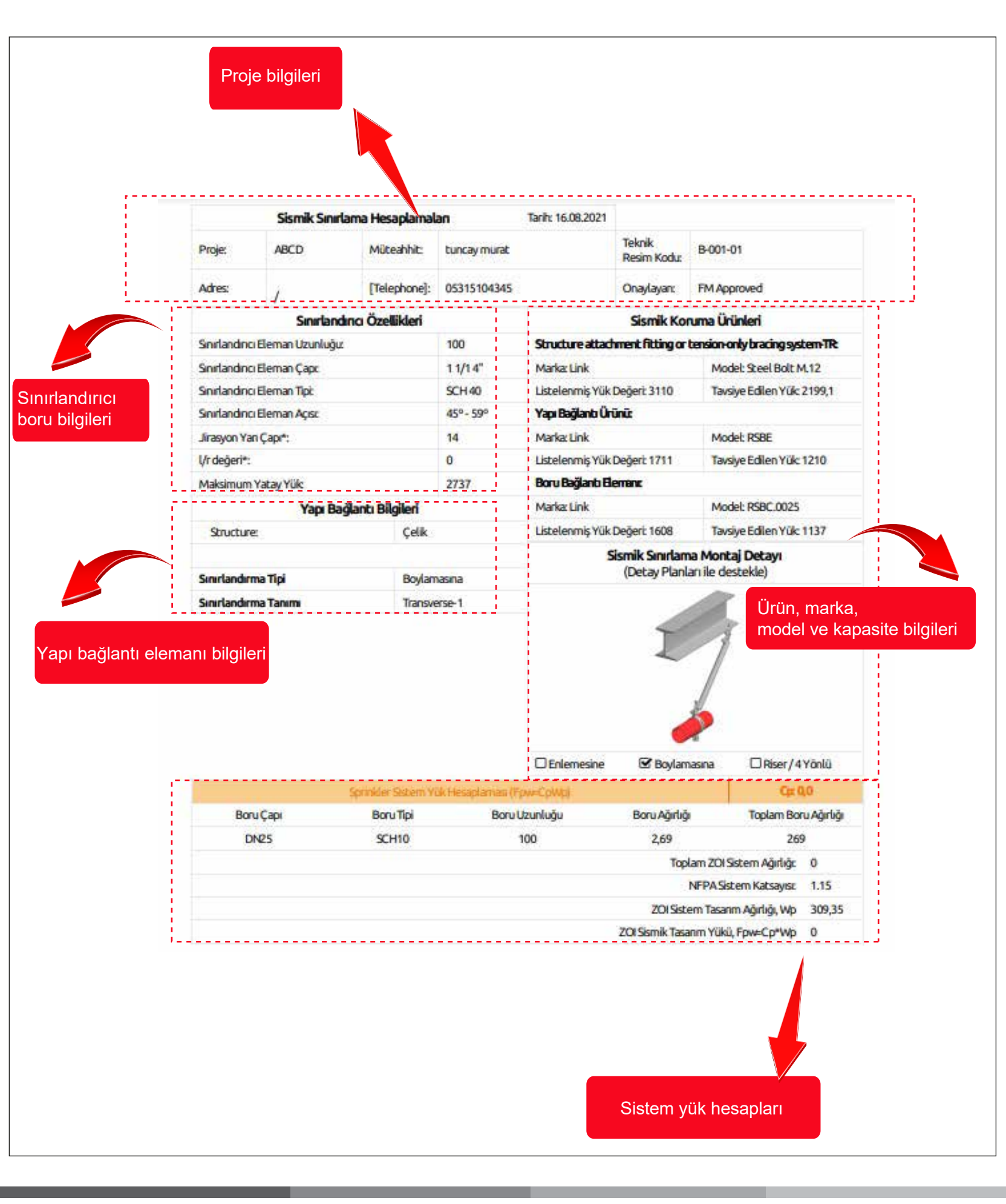

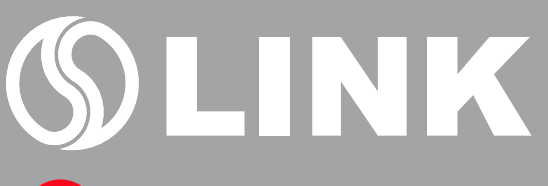

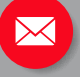

info@linkyapi.com.tr

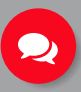

444 LINK / 444 5465 +90 262 751 4517

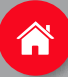

www.linkyapi.com.tr

Gebze OSB2 Mahallesi 1000. Cadde No: 1016/1 41420 Çayırova / Kocaeli

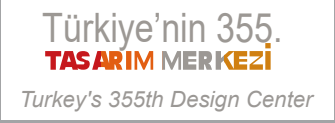